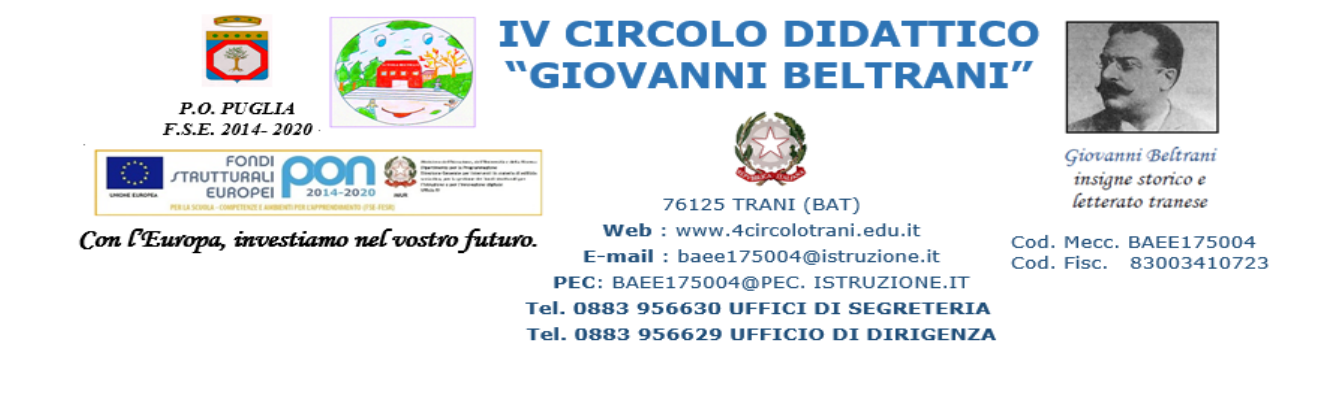

Prot. n. 1200

Trani 4 Marzo 2021

Ai genitori degli alunni

Ai docenti di Scuola Primaria

Al DSGA Al sito web della scuola

Comunicazione nr. 61

## OGGETTO: Documento di valutazione primo quadrimestre a.s. 2020/2021. -Visualizzazione-

Si comunica che è possibile visionare la pagella sull' utenza AXIOS registro elettronico famiglie.

Il genitore accede con le credenziali ricevute da Axios tramite mail istituzionale GSUITE.

Le due mail contengono rispettivamente il codice utente e la password provvisoria che va modificata al primo accesso.

Di seguito un breve tutorial per facilitare l'accesso.

IL DIRIGENTE SCOLASTICO Prof. Michele MAGGIALETTI Il documento è firmato digitalmente dal Dirigente scolastico ai sensi dell'art. 21 del D.lgs. n. 82 del 7 marzo 2005.

## **TUTORIAL** accesso registro elettronico

- Sito web scolastico <u>https://www.4circolotrani.edu.it/</u>
- Cliccare sul banner "Registro elettronico"

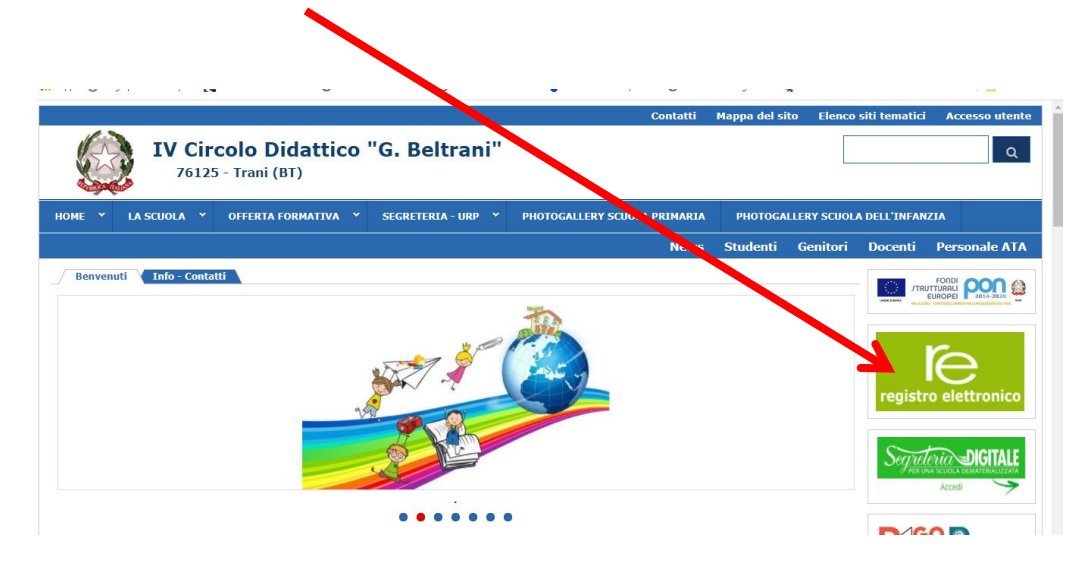

- > Digitare, nella finestra che appare, le credenziali ricevute da Axios
  - $\rightarrow$  CODICE UTENTE (00000....)

| $\rightarrow$ | PASSWORD PROVVISORIA    |  |
|---------------|-------------------------|--|
|               | I ASS WORD I ROW ISORIA |  |

Cliccare su LOGIN

|   | Scuola Digitale                   |   |
|---|-----------------------------------|---|
|   | Scuola Digitale                   |   |
|   | Login                             | / |
|   | 1 83003410723                     |   |
|   | Password                          |   |
| _ | Digitare la password per accedere |   |
| _ | Password dimenticata?             |   |
| _ |                                   |   |

## Si apre una nuova finestra di dialogo

| Scuola Digitale                                                 | . 🕑 2 contess transeress       | Valie Have at Hus | nen 🔮 musicanau | eto, primili 💽 matematica e ge | u 🦋 (   | AVV<br>Per a                    | ISO IMPORTANTE                                                                                                    |
|-----------------------------------------------------------------|--------------------------------|-------------------|-----------------|--------------------------------|---------|---------------------------------|----------------------------------------------------------------------------------------------------|
| Profilo Utente Password scaduta oppure primo accesso al sistema | . E' necessario eseguire il ca | mbio password.    |                 |                                | 1       | prod<br>poi le<br>sulla<br>prod | otto, cliccare su 'll mio Profilo' e<br>eggere ed approvare le Policy<br>Privacy e le Condizioni d'Uso del<br>otto. |
|                                                                 | PROFILO UTENTE                 | Dati Personali    | Cambia Avatar   | Cambia Password e/o PIN        | Privacy | Preferenze                      | Utenze esterne collegate                                                                                            |
|                                                                 | Password Corrente              |                   |                 |                                |         |                                 |                                                                                                    |

- Inserire la vecchia password
- Digitare la nuova password

- Ridigitare per la seconda volta la nuova password
- > Dare il consenso informato (tutti, anche l'ultima spunta alla fine dell'informativa)
- Cliccare su "Registro famiglie"

| C                                                                                                    | Messaggi                                                                                                    | S. Giovanni M<br>O Google Maps                                                                                                    | Famiglie                                                                                                    | COLLABORA                                  |                                                |
|----------------------------------------------------------------------------------------------------|----------------------------------------------------------------------------------------------------|----------------------------------------------------------------------------------------------------|----------------------------------------------------------------------------------------------------|--------------------------------------------|------------------------------------------------|
| ll mio<br>57 lunedì 1 mai                                                                                                    | o Profilo<br>rzo 2021                                                                                                    |                                                                                                    |                                                                                                    |                                            |                                                |
| <ul><li>Clicca</li></ul>                                                                                                    | are su "Pagella"                                                                                                    |                                                                                                    |                                                                                                    |                                            |                                                |
|                                                                                                    |                                                                                                    |                                                                                                    | 🗓 🙆 🤍 ignazio 🗙 边                                                                                                    |                                            |                                                |
| 000                                                                                                    |                                                                                                    | Anagrafico                                                                                                    | Curriculum                                                                                                    |                                            |                                                |
|                                                                                                    | Orario                                                                                                    | Asse dze                                                                                                    | Permessi<br>Van al tuoi permessi autorizzati                                                                                                    |                                            |                                                |
|                                                                                                    | Registro di Classe                                                                                                    | Voti                                                                                                    | Pagella                                                                                                    |                                            |                                                |
|                                                                                                    |                                                                                                    |                                                                                                    |                                                                                                    |                                            |                                                |
| <ul> <li>Contro</li> <li>Visual</li> <li>cliccar</li> </ul>                                                                                                    | ollare se è selezionat<br>lizzare il documento<br>re su stampa e salvat                                                                                                    | to "1° QUADRIME<br>o in anteprima<br>re il documento sul                                                                                                    | STRE"                                                                                                    | /tablet/cellulare)                         |                                                |
| <ul> <li>Contro</li> <li>Visual</li> <li>cliccar</li> </ul>                                                                                                    | ollare se è selezionat<br>lizzare il documento<br>re su stampa e salvat                                                                                                    | to "1° QUADRIME<br>o in anteprima<br>re il documento sul                                                                                                    | STRE"                                                                                                    | /tablet/cellulare)                         | itala                                          |
| Contro<br>Visua<br>Cliccar<br>Documento Valuta<br>Frazione temporale<br>I QUADRIMESTRE (28/05<br>Pagella                                                                                                    | ollare se è selezionat<br>lizzare il documento<br>re su stampa e salvat<br>nzione                                                                                                    | to "1° QUADRIME<br>o in anteprima<br>re il documento sul                                                                                                    | STRE"                                                                                                    | /tablet/cellulare)                         | Vala €                                         |
| Control Control Contr | ollare se è selezionat<br>lizzare il documento<br>re su stampa e salvar<br>nzione                                                                                                    | to "1° QUADRIME<br>o in anteprima<br>re il documento sul                                                                                                    | STRE"                                                                                                    | /tablet/cellulare)                         | Vota 🕞 H<br>Liveli<br>Liveli                   |
| <ul> <li>Control</li> <li>Visual</li> <li>cliccar</li> </ul> Documento Valuta Frazione temporale I QUADRIMESTRE (28/05) E Pagella                                                                                                    | ollare se è selezionat<br>lizzare il documento<br>re su stampa e salvat<br>zione                                                                                                    | to "1° QUADRIME<br>o in anteprima<br>re il documento sul                                                                                                    | ESTRE"<br>proprio device (pc/                                                                                                    | /tablet/cellulare)                         | Vota 🔐 Kar<br>Star<br>Liveli<br>raggiur<br>(*) |
| Control Control Contr | ollare se è selezionat<br>lizzare il documento<br>re su stampa e salvat<br>azione<br>a/2020 - 31/01/2021)                                                                                                 | to "1° QUADRIME<br>o in anteprima<br>re il documento sul<br>Disciplina/Ob<br>rr<br>nto di cui si parla e individuando le infr                                                                      | ESTRE"<br>proprio device (pc/<br>ettivi<br>auano<br>rrmazioni principali e le loro relazioni                                                                      | /tablet/cellulare)                         | Val a                                          |
| <ul> <li>Control</li> <li>Visual</li> <li>cliccal</li> <li>Documento Valuta</li> <li>Frazione temporale</li> <li>I QUADRIMESTRE (28/05</li> <li>Pagella</li> <li>Leggere testi (narrativi, d</li> <li>genitori che<br/>esso pannell</li> </ul>                                                                                                    | ollare se è selezionat<br>lizzare il documento<br>re su stampa e salvat<br>azione<br>a/2020 - 31/01/2021)<br>descrittivi, informativi) cogliendo l'argome<br>hanno più figli free<br>lo; basterà cliccare | to "1° QUADRIME<br>o in anteprima<br>re il documento sul<br>Disciplina/Ob<br>in<br>nto di cui si parla e individuando le infe<br>quentanti la scuola<br>sul banner del bat                         | ESTRE"<br>proprio device (pc/<br>ettivi<br>auno<br>rmazioni principali e le loro relazioni<br>a primaria potrani<br>mbino                                         | /tablet/cellulare)<br>no visualizzare le j | Voi a.                                         |
| <ul> <li>Control</li> <li>Visual</li> <li>cliccal</li> <li>cliccal</li> <li>Documento Valuta</li> <li>Frazione temporale</li> <li>IQUADRIMESTRE (28/05</li> <li>Pagella</li> <li>Leggere testi (narrativi, d</li> <li>genitori che<br/>esso pannell</li> <li>App © Yoga per bas</li> </ul>                                                                                                    | ollare se è selezionat<br>lizzare il documento<br>re su stampa e salvar<br>zione<br>//2020-31/01/2021)<br>descrittivi, informativi) cogliendo l'argome<br>hanno più figli free<br>lo; basterà cliccare    | to "1° QUADRIME<br>o in anteprima<br>re il documento sul<br>Disciplina/Ob<br>in<br>nto di cui si parla e individuando le infe<br>quentanti la scuola<br>sul banner del ba:                         | ettivi<br>ettivi<br>a primaria potrani<br>mbino<br>abe ai numeri                                                                                                  | /tablet/cellulare)<br>no visualizzare le p | Vota.                                          |
| Control Control Contr | ollare se è selezionat<br>lizzare il documento<br>re su stampa e salvat<br>azione<br>a/2020 - 31/01/2021)<br>descrittivi, informativi) cogliendo l'argome<br>hanno più figli free<br>lo; basterà cliccare | to "1° QUADRIME<br>o in anteprima<br>re il documento sul<br>Disciplina/Ob<br>nto di cui si parla e individuando le info<br>quentanti la scuola<br>sul banner del bat<br>2 2000- Hansel e © Dale fi | ESTRE"<br>proprio device (pc/<br>ettivi<br>ALIANO<br>Irmazioni principali e le loro relazioni<br>A primaria potrami<br>mbino<br>the al numeri musicalfabeto: prim | /tablet/cellulare)<br>no visualizzare le p | Vela.                                          |

Disciplina/Obiettivi